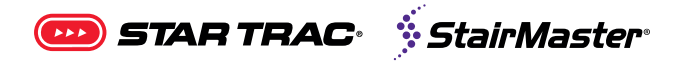

# INSTALL

# **MYE CableSAT Install Instructions**

Applies to: MYE CableSAT

**Enhanced Images:** Pictures can be zoomed in to any level for detail. Use the standard zoom tools for your platform to zoom in.

MYE CableSAT Install Instructions (No STB) - Pg. 1 MYE CableSAT Install Instructions with STB - Pg. 2 Set Top Box (STB) Selection Instructions - Pg. 3 IR Remote Auto Learn Mode - Pg. 4

MYE CableSAT Install (No STB):

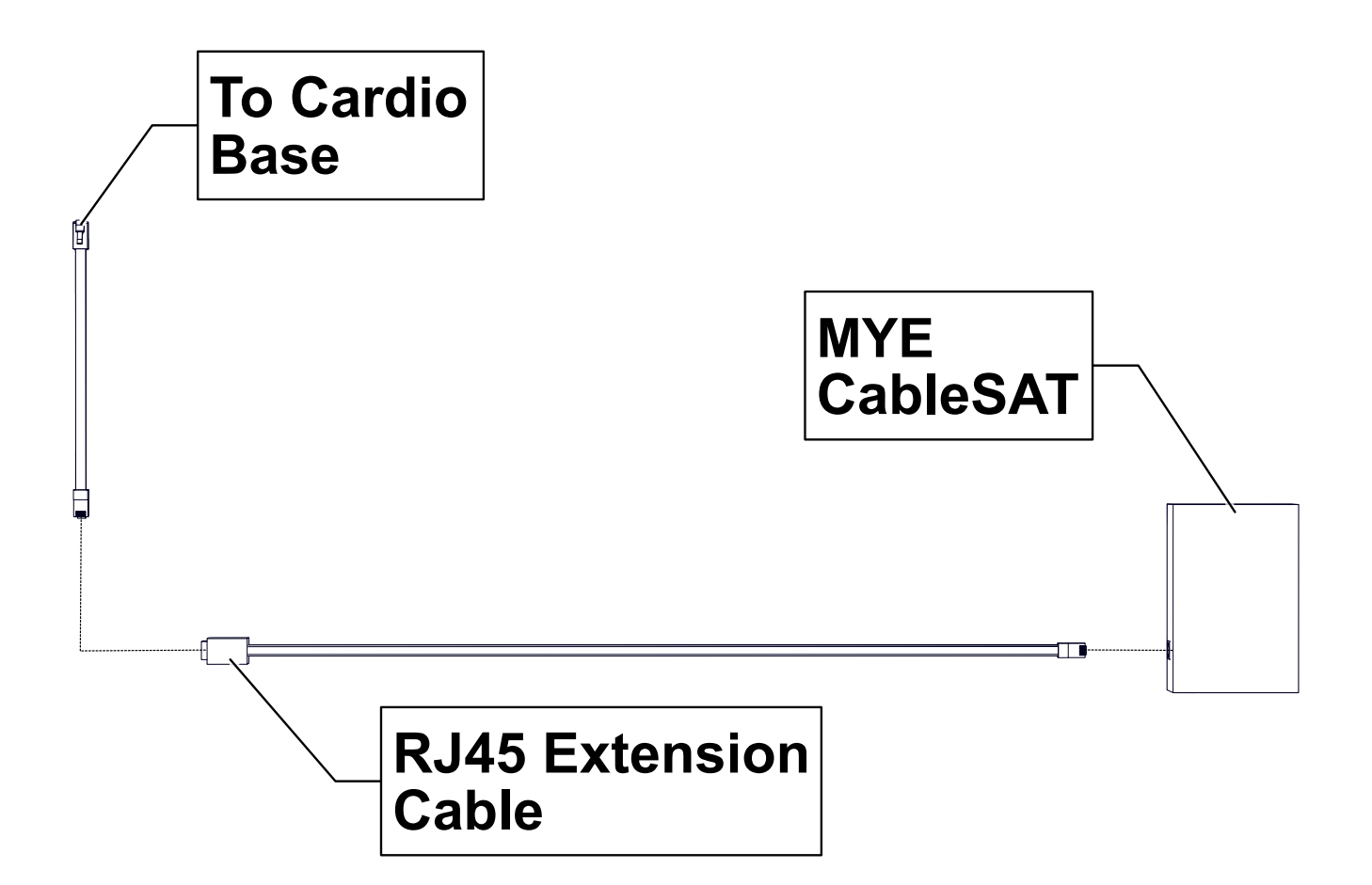

After installing the MYE CableSAT, please continue to Page 3.

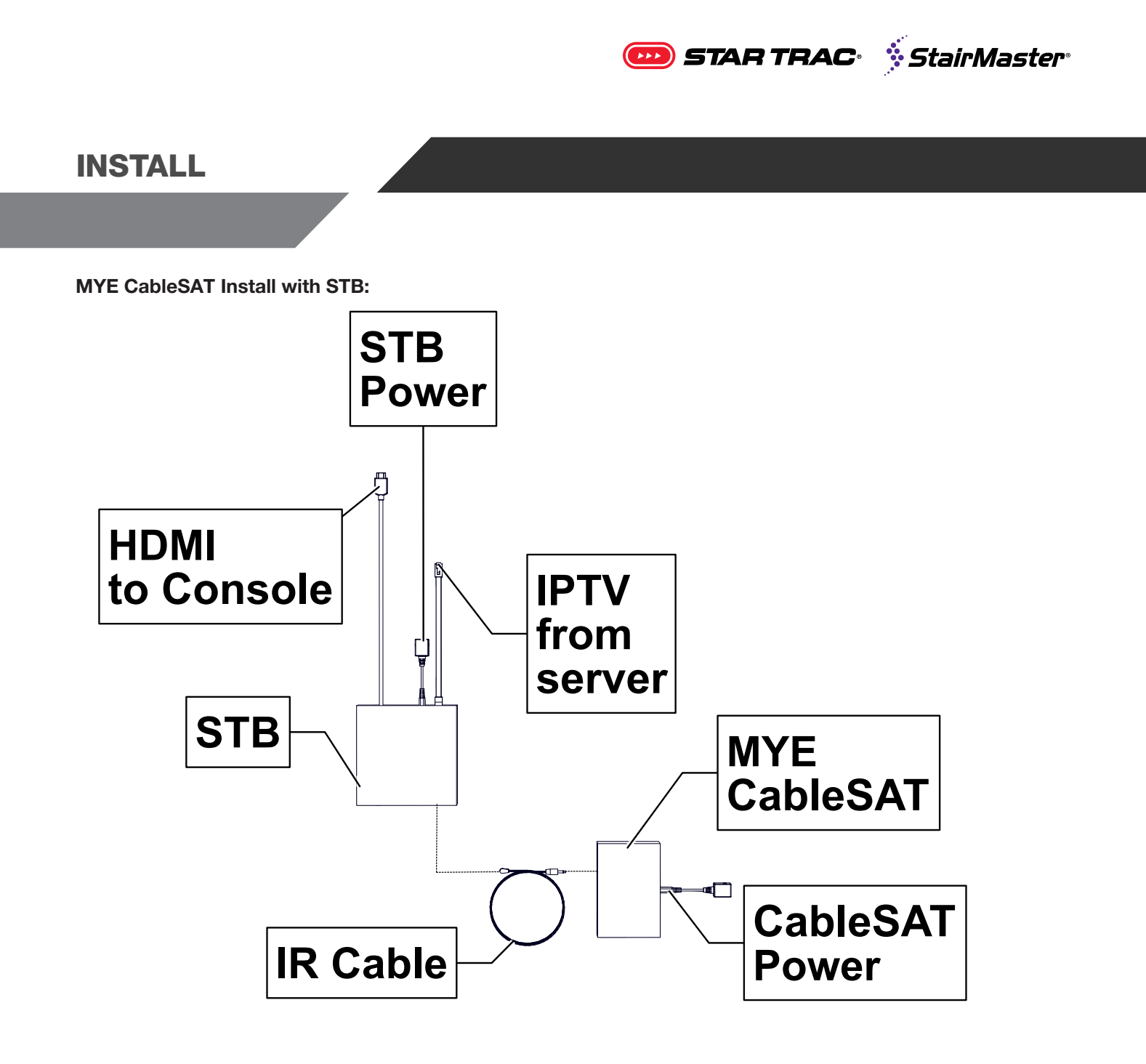

After installing the MYE CableSAT, please continue to Page 3.

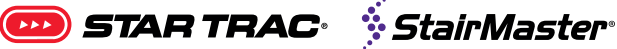

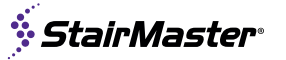

# **INSTALL**

#### Set Top Box (STB) Selection Instructions:

- 1. Start with the CableSAT power disconnected.
- Using a pen or paperclip, press an dhold the "PGM" switch. 2.
- 3. Connect power to the CableSAT.
- 4. Hold in the "PGM" switch - the transmitter is now in AUTO LEARN mode.
- Press and release the switch a 2nd time. 5.
- 6. All LEDs will light briefly, followed by the Power LED. You are now in the set top box series of presets.
- 7. To select on of the set top boxes listed, press the "PGM" switch to cycle through the presets. Set top boxes are represented in the chart below:

|            | LEARN MODE | LEARNED COMMANDS | АТ&Т       | COMCAST, TECHNICOLOR<br>DCI401MCS | DIRECTV | VERIZON, RCN, GRANDE,<br>MEDICOM, ROGERS,<br>SUDDENLINK, BEND, WAVE,<br>CHARTER (ARRIS), CHARTER<br>(PACE) | TIME WARNER, COX, WOW,<br>BRIGHT HOUSE, CABELVISION,<br>OPTIMUM, CHARTER (CISCO)<br>SPECTRUM (TECHNICOLOR) | DISH, BELL CANADA, COX MINI<br>BOX, ATLANTIC BROADBAND | ENSEO      | STRONG (EUROPE) | OPTICUM (EUROPE) | TECHNISTAT (EUROPE) | LG STB3000, STB5500 | NEVRON (EUROPE) |
|------------|------------|------------------|------------|-----------------------------------|---------|----------------------------------------------------------------------------------------------------|----------------------------------------------------------------------------------------------------|--------------------------------------------------------|------------|-----------------|------------------|---------------------|---------------------|-----------------|
| POWER      | $\bigcirc$ | $\bigcirc$       |            | $\bigcirc$                        |         | $\bigcirc$                                                                                                 |                                                                                                    | $\bigcirc$                                             | $\bigcirc$ |                 | $\bigcirc$       |                     | $\bigcirc$          |                 |
| LEARN      | $\bigcirc$ |                  | $\bigcirc$ | $\bigcirc$                        |         |                                                                                                    | $\bigcirc$                                                                                                 | $\bigcirc$                                             |            | $\bigcirc$      | $\bigcirc$       |                     |                     | $\bigcirc$      |
| PROGRAMMED |            |                  |            |                                   |         |                                                                                                    |                                                                                                    |                                                        |            |                 |                  |                     | $\bigcirc$          | $\bigcirc$      |
| ERROR      |            |                  |            |                                   |         |                                                                                                    |                                                                                                    |                                                        |            |                 |                  |                     |                     |                 |

- 8. Once the desired set top box is displayed, press and hold the "PGM" switch until the red "error" LED turns solid.
- 9. Release the "PGM" key. All LEDs will flash briefly to indicate the CableSat is programmed and ready to use.

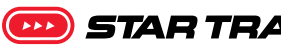

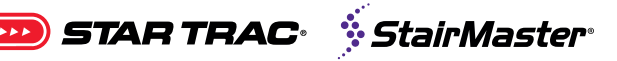

## **INSTALL**

#### \*\*\*IR remote Auto Learn Mode

For use when the setp top box is not listed in presents.

- 1. Start with the CableSAT power disconnected.
- 2. Using a pen or paperclip, press an dhold the "PGM" switch.
- 3. Connect power to the CableSAT.
- Hold in the "PGM" switch until the "power" and "learn" LEDs. 4.
- Release the "PGM" switch the transmitter is now in AUTO LEARN mode. 5.
- 6. Point the TV's IR remote control at the IR window in the side panel of the CableSAT.
- 7. Press the Channel Up key on the remote control
- The learn LED will flicker and the Programmed LED will light solid once the command has been learned. 8. The learn LED will then light solid again.
- 9. Press the Channel Down key on the remote control.
- 10. Again the Learn LED will flicker and the Programmed LED will light solid once the command has been learned. Learn LED will light solid again.
- 11. Press the following keys in succession. Be sure to wait for the Learn and Program LED to light up as each key is learned.
- 12. Press 0, 1, 2, 3, 4, 5, 6, 7, 8, 9, "Dash or Enter", CC and Previous on the remote.
- 13. All LEDs will flash briefly to indicate that the CableSat is programmed and ready.

\*\*\*If you get a red ERROR light, remove power from the receiver and start again.